**Termoregolazione** Paradigma

# TERMOREG

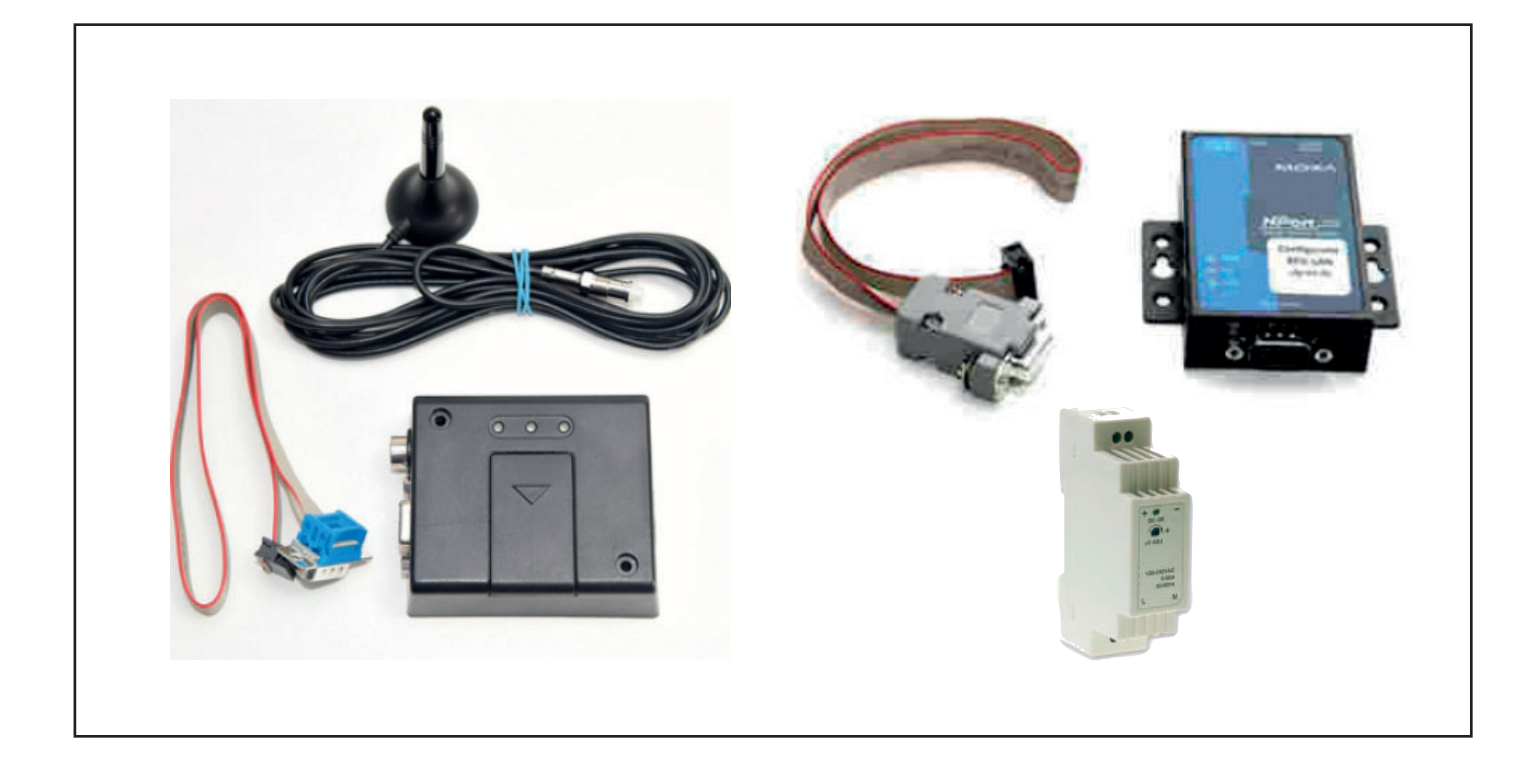

Attivazione telegestione WEB

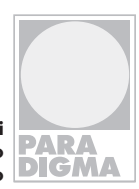

Sistemi di riscaldamento ecologico

# Indice

### Indice

| 1. Telegestione della termoregolazione TERMOREG      | 3  |
|------------------------------------------------------|----|
| 1.1 Predisposizione alle interfacce LAN o GPRS       | 3  |
| 1.2 Connessione elettrica alla termoregolazione      | 3  |
| 1.3 Connessione a Internet                           | 4  |
| 1.4 Portale di Telegestione                          | 4  |
| 1.5 Configurazione accesso LIGHT e PRO               | 4  |
| 1.6 Come accedere al portale                         | 5  |
| 1.7 Aggiunta di altri impianti all'account personale | 10 |
| 1.8 Procedura di rinnovo abbonamento                 | 12 |
| 1.9 Schemi elettrici                                 | 13 |
| 1.10 Smaltimento                                     | 14 |

#### Diritti d'autore

Tutte le informazioni riportate in questo documento tecnico, così come i disegni e le descrizioni tecniche da noi messi a dispodizione, restano di nostra proprietà e non possono essere riprodotti senza autorizzazione scritta.

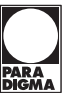

| Nome i                                                              | niziale a                                                                                                    | ssegnat                                                                                                    | o all'im                                                                                                    | pianto:                                                                                                    |                                                                                                    |                                                                               |                         |
|---------------------------------------------------------------------|----------------------------------------------------------------------------------------------------|----------------------------------------------------------------------------------------------------|----------------------------------------------------------------------------------------------------|----------------------------------------------------------------------------------------------------|----------------------------------------------------------------------------------------------------|-------------------------------------------------------------------------------|-------------------------|
|                                                                     |                                                                                                    |                                                                                                    | TOPE                                                                                                    | 6 94                                                                                                    |                                                                                                    |                                                                               |                         |
|                                                                     |                                                                                                    |                                                                                                    | IGRE                                                                                                    | G_04                                                                                                    |                                                                                                    |                                                                               |                         |
| NOTA: A none                                                        | assegnota offici                                                                                                    | quinto può esse                                                                                                    | ere maalificato i                                                                                                    | kapa Pettivazion                                                                                                    | ie.                                                                                                    |                                                                               |                         |
| Codice                                                              | identifie                                                                                                    | ativo as                                                                                                    | segnato                                                                                                    | all'imp                                                                                                    | ianto:                                                                                                    |                                                                               |                         |
| 1/8                                                                 | 2/8                                                                                                    | 3/8                                                                                                    | 4/8                                                                                                    | 5/8                                                                                                    | 6/8                                                                                                    | .7/3                                                                          | 4                       |
| 201                                                                 | 165                                                                                                    | 112                                                                                                    | 73                                                                                                    | 42                                                                                                    | 184                                                                                                    | 45                                                                            | 3                       |
|                                                                     |                                                                                                    |                                                                                                    | Nu                                                                                                    | mero Seriale                                                                                                    | SIM                                                                                                    | Codice SI                                                                     | Nocco S                 |
| Codice                                                              | sblocco                                                                                                    | SIM:                                                                                                    |                                                                                                    |                                                                                                    |                                                                                                    | 0.000.000                                                                     |                         |
| Come con                                                            | n <b>figurare</b><br>Dal display I<br>Accedere al                                                                                                    | <b>il codice d</b><br>.CD della sche<br>menu Config                                                                                                    | al display<br>eda:<br>urazione Imp                                                                                                    | della sch                                                                                                    | eda:                                                                                                    |                                                                               |                         |
| Come con<br>1.<br>2.<br>3.<br>4.<br>Come con<br>1.                  | nfigurare<br>Dal display I<br>Accedere al<br>Accedere al<br>Impostare le<br>SE TELEGES<br>nfigurare<br>Collegare il                                                                                                  | il codice d<br>CD della scha<br>menu Config<br>menu Config<br>a voci Codice<br>tione con G<br>il codice tr<br>Software alla                                                                                                    | al display<br>eda:<br>urazione Im<br>urazione Par<br>Tig 1/8, 2/8,<br>SSM, CONFIG<br>ramite II s<br>scheda                                                                                                    | della sch<br>namto<br>am. General<br>ecc. fino a 8<br>SURARE ANC<br>software F                                                                                                    | eda:<br>i<br>/8 con i codic<br>HE IL CODICE<br>RegConfig:                                                                      | i su riportati<br>DI SBLOCCC                                                  | ) SIM                   |
| Come col<br>1.<br>2.<br>3.<br>4.<br>Come col<br>1.<br>2.<br>3.      | Al display I<br>Accedere al<br>Accedere al<br>Impostare la<br>SE TELEGES<br>Afigurare<br>Collegare il<br>Selezionare<br>Impostare g                                                                                  | il codice di<br>CD della sche<br>menu Config<br>menu Config<br>e voci Codice<br>tione Con G<br>il codice tr<br>Software alla<br>la scheda "Co<br>ji 8 codici su i                                                                                                    | al display<br>eda:<br>urazione Imp<br>urazione Par<br>Tig 1/8, 2/8,<br>iSM, CONFIG<br>ramite II s<br>scheda<br>unfigurazione<br>riportati nell                                                                                                    | isanto<br>am. General<br>ecc. fino a 8<br>surrare ANC<br>coftware F                                                                                                    | eda:<br>i<br>/8 con i codic<br>ME IL CODICE<br>RegConfig:<br>dici Telegesti                                                    | i su riportati<br>DI SBLOCCC                                                  | ) SIM                   |
| 1.<br>2.<br>3.<br>4.<br>Come cou<br>1.<br>2.<br>3.<br>4.            | nfigurare<br>Dal display 1<br>Accedere al<br>Impostare is<br>SE TELEGES<br>nfigurare<br>Collegare il<br>Selezionare<br>Impostare g<br>SE TELEGES                                                                     | il codice d<br>CD della sche<br>menu Config<br>menu Config<br>a voci Codice<br>TIONE CON G<br>il codice tr<br>Software alla<br>la scheda "Ce<br>Ji 8 codici su i<br>TIONE CON G                                                                                                    | al display<br>edai<br>urazione Imp<br>urazione Par<br>Tig 1/8, 2/8,<br>SSM, CONFIG<br>ramite II s<br>scheda<br>mfigurazion-<br>riportati nell<br>SSM, CONFIG                                                                                                    | e della sch<br>mianto<br>am. General<br>ecc. fino a 8<br>surare ANC<br>software I<br>e/2"<br>e caselle "Co<br>surare ANC                                                                                                    | eda:<br>/8 con i codic<br>HE IL CODICE<br>dici Telegesti<br>HE IL CODICE                                                       | i su riportati<br>Di SBLOCCC<br>Jine"<br>Di SBLOCCC                           | ) SIM                   |
| L<br>2<br>3.<br>4.<br>Come col<br>3.<br>4.<br>Come a                | nfigurare<br>Dal display I<br>Accedere al<br>Impostare in<br>SE TELEGES<br>Offigurare<br>Collegare il<br>Selezionare<br>Impostare g<br>SE TELEGES<br>CCCEDERE                                                        | il codice d<br>CD della scha<br>menu Config<br>menu Config<br>e voci Codice<br>TIONE CON G<br>il codice tr<br>Software alla<br>la scheda "Cc<br>jl 6 codicis ur<br>TIONE CON G<br>all porta                                                                                                    | al display<br>rdai<br>urazione im<br>urazione Par<br>Tig 1/8, 2/8,<br>SSM, CONFIG<br>ramite II s<br>scheda<br>unfigurazion<br>niportati nelli<br>SSM, CONFIG<br>Ide: http                                                                                                    | e della sch<br>minnto<br>am. General<br>ecc. fino a 8<br>wurare AMC<br>woftware F<br>ecaselle "Co<br>wurare AMC<br>wurare AMC                                                                                                    | eda:<br>/8 con i codic<br>не IL CODICE<br>tegConfig:<br>ис i Telegesti<br>не IL CODICE<br>radigma                              | i su riportati<br>DE SBLOCCC<br>one"<br>DE SBLOCCC<br>AITALIA.C               | ) SIM<br>) SIM<br>      |
| L<br>L<br>Z<br>3.<br>4.<br>Come con<br>L<br>Z<br>3.<br>4.<br>Come a | Afigurare<br>Dal display 1<br>Accedere al<br>Accedere al<br>Impostare h<br>SE TELEGES<br>Afigurare<br>Collegore il<br>Selezionare<br>Impostare g<br>SE TELEGES<br>CCCEDERE                                           | Il codice di<br>CO della sche<br>menu Config<br>menu Config<br>e voci Codice<br>tione con G<br>il codice tr<br>Software alla<br>is scheda "Cc<br>ji 8 codici su i<br>tione con G<br>e al porta<br>sito: http                                                                                                    | al display<br>edai<br>unazione Imp<br>unazione Par<br>Tig 1/8, 2/8,<br>ISM, CONFIG<br>ramite II s<br>scheda<br>unfigurazione<br>riportati nell<br>isSM, CONFIG<br>alle: http<br>ps://pa                                                                                                    | e della sch<br>nanto<br>am. General<br>ecc. fino a 8<br>rurare ANC<br>coftware F<br>ecze<br>e casele "Co<br>gustare ANC<br>pos://pai<br>radigm                                                                                                    | eda:<br>//s con i codic<br>/s con i codic<br>tegConfig:<br>dici Telepesti<br>и в и coDice<br>radigma<br>caitalia.co            | isu riportati<br>DI SBLOCCC<br>DI SBLOCCC<br>DI SBLOCCC<br>Aitalia.c<br>Cloud | o sim<br>o sim<br>cloud |
| Come col<br>2<br>3<br>4<br>Come col<br>2<br>3<br>4<br>Come a        | Afigurare<br>Dal display I<br>Accedere al<br>Accedere al<br>Impostare le<br>SE TELEGES<br>Afigurare<br>Collegare il<br>Selezionare<br>Impostare g<br>SE TELEGES<br>Coedere<br>Accedere al<br>Alla richiest           | Il codice di<br>CD della schu<br>menu Config<br>menu Config<br>soci Codice<br>TIONE CON G<br>Il codice tr<br>Software alla<br>la scheda "Co<br>Ji 8 codicia su<br>TIONE CON G<br>a di autentica<br>a di autentica                                                                                                    | al display<br>edai<br>urazione Im<br>urazione Par<br>Tig 1/8, 2/8,<br>SM, CONFIG<br>ramite II s<br>scheda<br>onfigurazion<br>riportati nelli<br>ssM, CONFIG<br>alle: http<br>ps://pa                                                                                                    | della sch<br>mento<br>am. General<br>ecc. fino a 8<br>surare AMC<br>noftware F<br>e/2"<br>e caselle "Co<br>gurare AMC<br>ps://pa<br>radigm<br>are le seguer                                                                                                    | eda:<br>i<br>i<br>i<br>i<br>i<br>i<br>i<br>i<br>i<br>i<br>i<br>i<br>i<br>i<br>i<br>i<br>i<br>i<br>i                            | isu riportati<br>Di SBLOCCC<br>ane"<br>Di SBLOCCC<br>di talia.c<br>cloud      | 9 SIM<br>9 SIM<br>Cloud |
| L<br>2<br>3<br>4<br>Come co<br>2<br>3<br>4<br>Come co               | Afigurare<br>Dal display l<br>Accedere al<br>Accedere al<br>Impostare la<br>SE TELEGES<br>Afigurare<br>Collegone il<br>Selezionare<br>Selezionare<br>SE TELEGES<br>Accedere al<br>Alla richiest<br>Login:            | il codice di<br>CD della sche<br>menu Canfig<br>menu Canfig<br>voci Codice<br>trione con G<br>il codice tr<br>Software alla<br>la scheda "Cc<br>di 8 codici su n<br>con con co<br>e al porta<br>sito: httj<br>a di autentica                                                                                                    | al display<br>rda:<br>urazione imp<br>urazione Par<br>Tig 1/8, 2/8,<br>son, conventor<br>ramite il s<br>scheda<br>scheda<br>ramite il s<br>scheda<br>ramite il s<br>scheda<br>ramite ineli<br>ss, coweid<br>alle: http<br>ramite<br>ramite | della sch<br>mento<br>am. General<br>ecc. fino a 8<br>urrane and<br>to a 8<br>to a 8<br>to a | eda:<br><sup>1</sup> /S con i code<br>HE IL CODICE<br>tegConfig:<br>HE IL CODICE<br>radigma<br>naitalia.co<br>HI I.credenstall | i su riportati<br>be secocco<br>ne"<br>be secocco<br>aitalia.co<br>cloud      | ) SIM                   |
| L<br>2.<br>3.<br>4.<br>Come co<br>2.<br>2.<br>4.<br>Come a          | Afigurare<br>Dal display 1<br>Accedere al<br>Accedere al<br>Accedere al<br>Accedere al<br>Selezionare<br>Impostare e<br>Selezionare<br>Impostare e<br>Se TELEGES<br>Accedere al<br>Alla richiest<br>Login:<br>Passwo | il codice di<br>CD della sche<br>menu Config<br>menu Config<br>menu Config<br>voci Codice<br>trone con G<br>il codice tr<br>Software alla<br>la scheda "Cc<br>il codice tr<br>Software alla<br>la scheda "Cc<br>il codice tr<br>in codice tr<br>software alla<br>la scheda "Cc<br>il codice tr<br>in codice tr<br>in codice tr<br>software alla<br>la scheda "Cc<br>il codice tr<br>in codice tr<br>in codice tr | al display<br>reda:<br>urazione Imp<br>urazione Par<br>Tis L/R.2/X.<br>ssM, CONFIG<br>ramite II s<br>scheda<br>unfigurazion-<br>riportati nell<br>ssM, conFid<br>ale: http<br>ps://pa<br>zione utilizz<br>TGREG<br>f88u2                                                                                                    | della sch<br>sierto<br>am. General<br>ecc. fino a 8<br>purare ANC<br>poftware F<br>ecasele "Co<br>gurare ANC<br>pos://pai<br>radigm<br>are le seguer<br>G_84<br>RI1                                                                                                    | eda:<br>/// con i codic<br>/// con i codic<br>tegConfig:<br>dici Telegenti<br>HE IL CODICE<br>radigma<br>haitalia.c            | i su riportati<br>DI SBLOCCC<br>DI SBLOCCC<br>Aitalia.c<br>Cloud              | o sim                   |

#### Esempio

```
Codice Tlg 1/8
255
Codice Tlg 2/8
255
Codice Tlg 3/8
255
Codice Tlg 4/8
255
Codice Tlg 5/8
255
Codice Tlg 6/8
255
Codice Tlg 7/8
255
Codice Tlg 8/8
255
```

#### 1.1 Predisposizione alle interfacce LAN o GPRS

In fase di installazione, le interfacce si trovano all'interno di una scatola a parte rispetto al resto della regolazione TERMOREG. È importante non gettare via la documentazione contenuta nelle scatole fino all'accensione, in quanto sono contenuti i codici identificativi per la connessione alla termoregolazione oltre alla login e password per la connessione remota. A fianco un esempio della documentazione presente.

Sia per l'interfaccia LAN che per la GPRS, le indicazioni sono identiche ad eccezione del codice di sblocco SIM, presente solo per la versione GPRS.

I codici di identificazione sono da inserire nella TERMOREG al menù "CONFIGURAZIONE IMPIANTO", entrando nel sottomenù "Configurazione parametri generali" alla voce "Codice TIg" come segue.

Dove al posto dei numeri 255 dovrà essere inserito il codice corrispondente fornito sul documento in allegato (foto superiore). Esempio:

Codice Tlg 1/8: 201 Codice Tlg 2/8: 165 Codice Tlg 3/8: 112 Codice Tlg 4/8: 73 Codice Tlg 5/8: 42 Codice Tlg 6/8: 184 Codice Tlg 7/8: 45 Codice Tlg 8/8: 38

Se l'interfaccia è GPRS allora si dovrà aggiungere il codice di sblocco SIM, utilizzando sempre il menù "CONFIGURAZIONE IMPIANTO", entrando nel sottomenù "Configurazione parametri generali" alla voce "Sblocco SIM".

#### 1.2 Connessione elettrica alla termoregolazione

Effettuare la prima connessioni tra interfacce e il modulo principale TEMOREG sempre in assenza di alimentazione. Collegare innanzitutto sui morsetti + e - dell'alimentatore da

15W 12V i cavi di alimentazione del dispositivo. Successivamente si dovrà collegare il cavo seriale piatto, e

successivamente si dovra collegare il cavo senale platto, e se l'interfaccia è GPRS, allora collegare anche l'antenna (con interfaccia GPRS prestare molta attenzione al collegamento del + e del -, infatti il morsetto con 2 fili è il +, quello a filo singolo il -). Infine dare alimentazione all'alimentatore connettendolo alla rete da 220V.

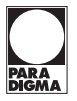

#### 1.3 Connessione a Internet

Con interfaccia LAN, la connessione a internet è istantanea una volta effettuato le operazioni precedenti, altrimenti se la connessione fosse GPRS, allora si noterà un lameggio intermittente sul modem per qualche secondo (circa 10 / 15 secondi), questo vuol dire che l'interfaccia si sta configurando. Successivamente si vedrà che il lampeggio intermittente sarà sempre meno frequente, il che vuol dire che il modem ha rilevato il modulo TERMOREG e la rete GPRS su cui appoggiarsi (presenza di segnale) e che è pronto a scambiare i dati tra il modulo e il sistema di telegestione remota.

#### 1.4 Portale di Telegestione

Una delle peculiarità del Sistema è il fatto di poter essere telegestibile da remoto.

La telegestione consente di poter regolare da remoto, mediante PC o dispositivo portatile (Smartphone, Tablet, ecc..), lo stato di funzionamento dell'impianto e i vari set di temperatura.

L'utilizzo di una interfaccia esclude automaticamente l'altra, pertanto è opportuno valutare quale delle due è meglio utilizzare, anche in base alle esigenze dell'impianto.

Si ricorda inoltre che tali accessori non sono collegabili via Bus.

#### Criteri per la selezione del Modulo da Utilizzare

Come precedentemente descritto, non è possibile utilizzare entrambi gli accessori per la telegestione, ma ne è collegabile solamente uno. La selezione del tipo di modulo da utilizzare viene effettuata in base ai seguenti criteri:

• Struttura Fisica dell'Impianto: in primo luogo va valutata la struttura fisica in cui andrà installato il Modulo di Collegamento, – Se il luogo di Installazione consente una connessione GPRS stabile e non sono presenti particolari limitazioni, utilizzare un'interfaccia GPRS.

 Al contrario, se il luogo di Installazione non consente una connessione GPRS stabile oppure esiste una connessione Ethernet, allora di consiglia un'interfaccia LAN.

#### 1.5 Configurazione accesso LIGHT e PRO

L'accesso LIGHT è un abbonamento gratuito collegato al solo accesso LAN, il quale permette di monitorare e controllare la termoregolazione TERMOREG, interagendo con l'impianto come segue:

- visualizzare e modificare lo stato dei parametri dell'impianto in tempo reale
- visualizzare allarmi in tempo reale
- caricare un sinottico, come ad esempio immagini o schematiche (anche standard) su cui visualizzare i parametri in tempo reale

Inoltre con l'utilizzo delle configurazioni impiantistiche standard preimpostate è incluso uno schema sinottico predefinito. Di contro se la configurazione impiantistica non fosse tra quelle preimpostate, allora il sinottico non risulta presente.

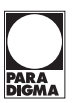

L'accesso PRO (attivabile sia per interfaccia LAN che GPRS) è un abbonamento a pagamento di durata annuale, il quale oltre a tutte le operazioni possibili con l'accesso BASE, è possibile anche:

- memorizzare e visualizzare i grafici delle temperature e di altri parametri dell'impianto
- permette di scaricare in formato CVS (per Excel) i valori delle temperature dell'impianto
- memorizzare e visualizzare l'elenco degli allarmi che sono presenti nell'impianto
- · inviare eventuali allarmi tramite e-mail

#### 1.6 Come accedere al portale

Nel seguito verrà riportata la sequenza per l'accesso al portale di telegestione.

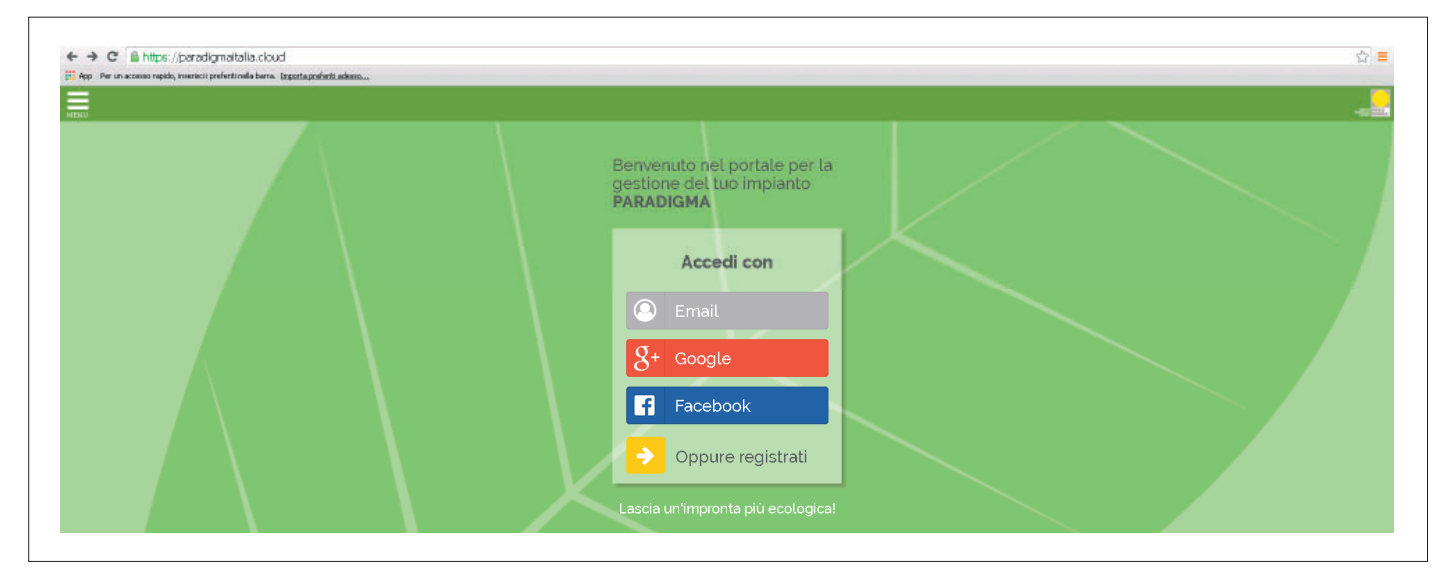

1. Digitare l'indirizzo del portale: https://paradigmaitalia.cloud

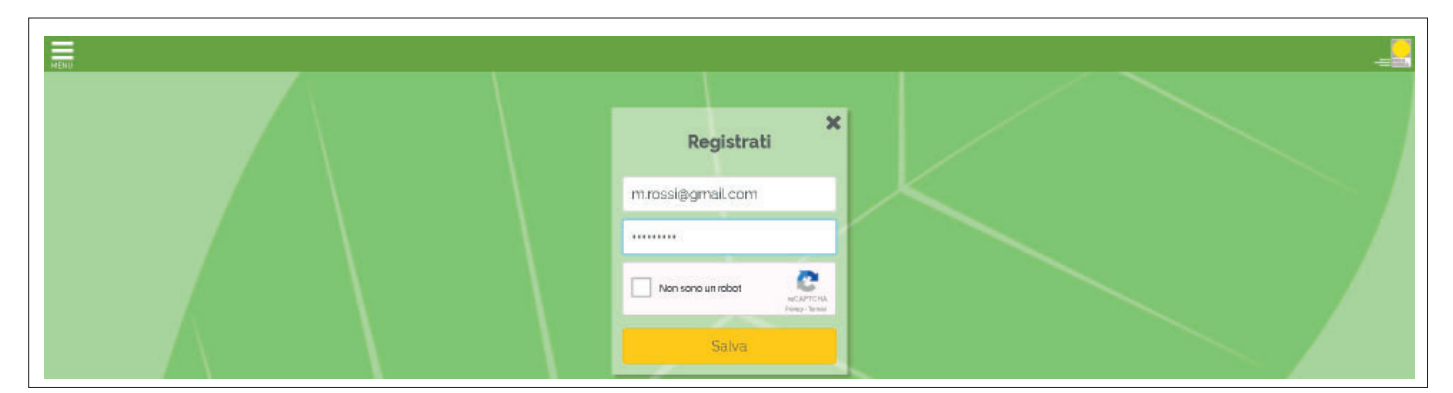

2a. Se fosse la prima attivazione, cliccare il pulsante "Oppure registrati" ed esegui la compilazione della registrazione come richiesto. E' importante, per la prima registrazione, compilare il campo "non sono un robot" e cliccare su "salva".

| Attivazione accou                         | nt m.rossi@gmail.com                                                                                                    |
|-------------------------------------------|----------------------------------------------------------------------------------------------------|
| Da: noreply@para<br>A: m.rossi@gn         | adigmaitalia.cloud (noreply@paradigmaitalia.cloud) 🧕 🧕 sggiungi 📋 🗢 blocca<br>nail.com                                       |
| ** Prego non rispo                        | ndere a questo messaggio automatico.**                                                                                       |
| Conferma dell'acco                        | unt relativa alla registrazione dell'utente m.rossi@gmail.com                                                                |
| Per confermare il f<br>https://paradigmai | tuo account ed attivarlo apri questo indirizzo:<br>talia.cloud/cloud/account/register?token=3c97af2ca144da5fe98dcd48c8c8b458 |

2b. Al termne della registrazione verrà inviato un messaggio di notifica all'indirizzo mail indicato.

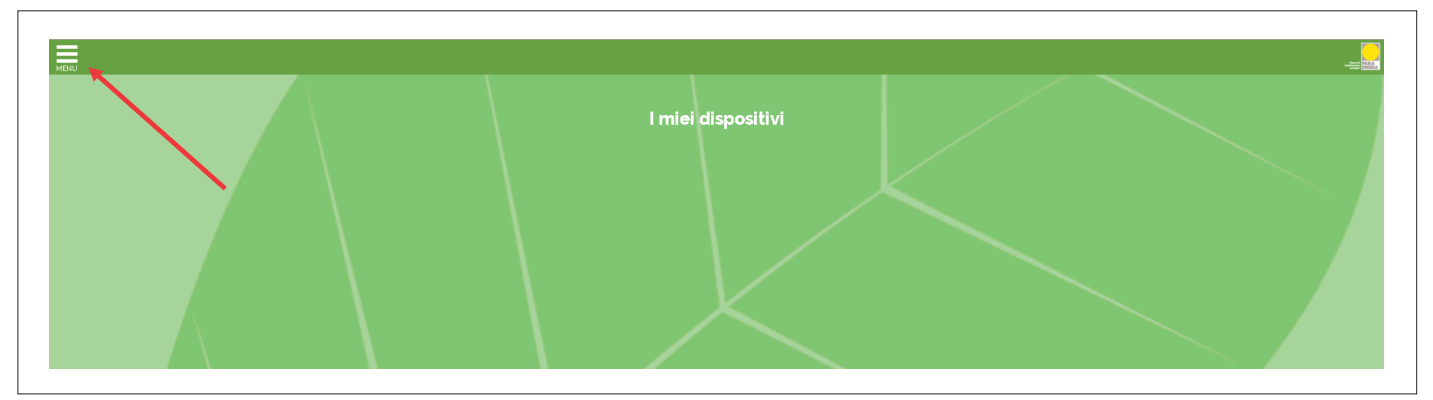

3. Se si fosse già registrati, entrare tramite e-mail, google +, oppure tramite facebook. A questo punto si accede al portale utente, il quale dovrà cliccare sul menù a finestra in alto a sinistra.

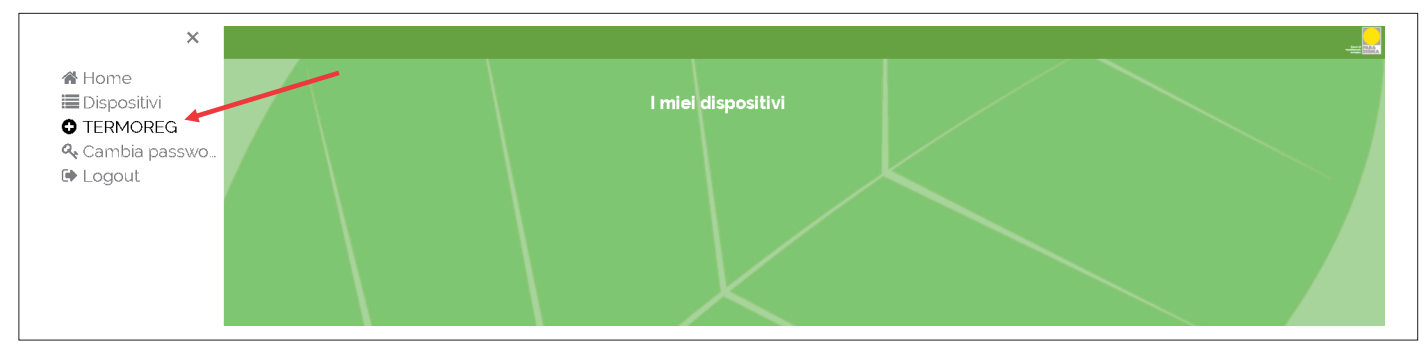

4. Il menù comparirà a sinistra dove si potrà identificare una voce "TERMOREG", cliccare sulla scritta.

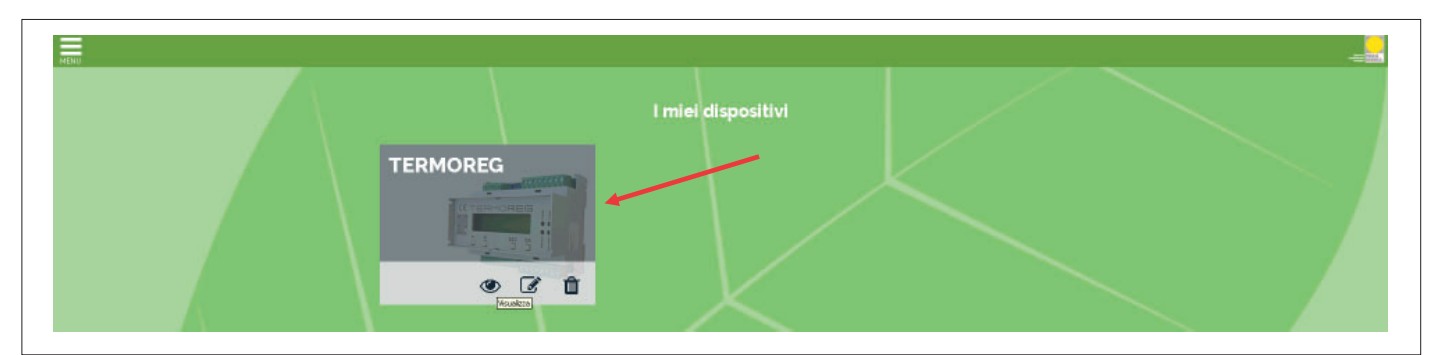

5. Comparirà una schermata TERMOREG. Cliccare quindi sulla fotografia o sull'occhio sotto. Di fianco all'occhio si trovano due ulteriori icone, la prima è una matita che permette di cambiare il nome indicato sulla foto TERMOREG (nel caso si abbia più termoregolazioni), il secondo è un cestino, che permette l'eliminazione della fotografia TERMOREG e la conseguente supervisione dell'impianto.

Cliccando sull'occhio o sulla fotografia si accede all'autentificazione dell'impianto tramite User e Password fornita insieme all'interfaccia.

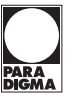

6. Da questo momento in poi, nella nuova versione, come primo passaggio, occorre creare un account personale, **passaggio da** effettuare solo al primo accesso.

| MON<br>S5a eu |                                                                                              | Accesso Registrati |
|---------------|----------------------------------------------------------------------------------------------|--------------------|
|               | S5a.eu<br>Portale per la supervisione                                                        |                    |
|               | Accesso al sistema Indirizzo e-mail Password Ricordami Logn Hai dimenticato la tua password? |                    |
|               |                                                                                              |                    |

7. Selezionare il pulsante "Registrati" nella barra in alto a destra (vedere freccia rossa). Compare la schermata di registrazione, che deve essere compilata come segue:

| Registrazione Nuovo Utente | NUOVA                                                                        | A LOGIN (email)                |
|----------------------------|------------------------------------------------------------------------------|--------------------------------|
| Indirizzo E-Mail           | m.rossi@gmail.com                                                            |                                |
| Nome                       | IL MIO NOME                                                                  |                                |
|                            | Per creare un nuovo accesso utente è nec NOME A attivazione di una stazione. | PROPRIA SCELTA                 |
|                            | (Sarà poi in seguito possibile associ VECCHIA LOGIN (T<br>create             | TGREG_xxx)                     |
| Codice Impianto            | TGREG_450                                                                    | Codici impianto che si trovano |
| Password Impianto          |                                                                              | all'interfaccia LAN e/o GPRS   |
|                            | Dopo la creazione verrà inviato<br>Selezionando Il link verrà data la        | SWORD                          |
|                            | password ed il nuovo utente diventerà effettivamente attivo.                 |                                |
|                            | Crea nuovo utente Annulla                                                    |                                |
|                            |                                                                              |                                |

8. Una volta compilati i dati richiesti premere il pulsante "Crea nuovo utente". A questo punto, se non ci sono errori, si viene rimandati alla pagina di accesso.

Gli errori che potrebbero essere segnalati sono:

#### The email has already been taken

 L'email che è stata inserita è già presente nel sistema. Probabilmente è già stata fatta una registrazione precedente oppure la registrazione non è andata a buon fine. In questo caso provare con la procedura di "Recupero password".
 Se siete certi di non aver già effettuato una registrazione precedente, contattate l'assistenza tecnica per ulteriori verifiche.

#### Codice di autorizzazione errato

- La VECCHIA LOGIN o la VECCHIA PASSWORD sono sbagliate, oppure
- La VECCHIA LOGIN e la VECCHIA PASSWORD sono corrette, ma l'impianto è già stato associato ad un altro account.

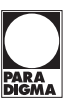

9. Se la procedura va a buon fine, viene visualizzata nuovamente la pagina di accesso A questo punto consultare l'indirizzo email che è stato utilizzato come login e verificare che sia arrivata una email come la seguente.

| A m.rossi@gmail.com | sione s5a.eu <noreply@s5a.eu><br/>password</noreply@s5a.eu>                                                                                                    |
|---------------------|----------------------------------------------------------------------------------------------------|
|                     | s5a.eu                                                                                                    |
|                     | Ciao!<br>Stai ricevendo questa email perche' hai richiesto di resettare la password per il tuo<br>account<br>Se non hai richiesto tu il reset della password, nessuna<br>Saluti,<br>s5a.eu |

10.Una volta ricevuta l'email, selezionare il pulsante "Reset Password"

- Se l'email non arriva controllare la cartella Spam.
- Se si vuole ripetere l'invio della email di conferma, effettuare la procedura "Recupero Password".

Cliccando su "**Recupera password**" si verrà re-indirizzati sul sito, nella pagina di modifica/creazione password, la quale dovrà essere compilata nel modo seguente.

| s5a.eu |                   | _               | NUOVA LOGIN (email) |  |
|--------|-------------------|-----------------|---------------------|--|
|        | Reset Password    |                 |                     |  |
|        | Indirizzo E-Mail  | test@setecna.it | NUOVA PASSWORD, a   |  |
|        | Password          |                 | scelta dell'utente  |  |
|        | Conferma Password |                 | (insenta due voite) |  |
|        |                   | Reset Password  |                     |  |
|        |                   |                 |                     |  |

#### 11. Premere sul pulsante "Reset Password".

Se non ci sono errori, si viene reindirizzati all'elenco dei propri impianti, dove vedrete quella di cui avete usato la VECCHIA LOGIN, VECCHIA PASSWORD per effettuare la registrazione.

| S5A |                 |             |        |                |            |        | PROVE - |
|-----|-----------------|-------------|--------|----------------|------------|--------|---------|
|     | Elenco Stazioni |             |        |                |            |        |         |
|     | Codice          | Descrizione | Gruppo | Sottoscrizione | Scadenza   | Azioni |         |
|     | TGREG_307       |             |        |                | 2018-04-11 | Ø      |         |
|     |                 |             |        |                |            |        |         |
|     |                 |             |        |                |            |        |         |

La procedura di creazione dell'account e di associazione del primo impianto è completata.

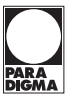

12. Da questo momento è possibile accedere al nuovo portale dalla schermata iniziale https://paradigmaitalia.cloud inserendo la NUOVA LOGIN (ovvero l'indirizzo email) e la NUOVA PASSWORD. Cliccare il pulsante LOGIN.

| SERIEU                                                                                 | Accesso Registrati |
|----------------------------------------------------------------------------------------|--------------------|
| 553.6U S53.CU Portale per la supervisione Accesso al sistema Indirizzo e-mail Password | Accesso Registrati |
| Ricordami<br>Login                                                                     | ssword?            |

13. Si accederà all'area di elenco impianti.

| S5A |                 |             |        |                |            |        | PROVE - |  |
|-----|-----------------|-------------|--------|----------------|------------|--------|---------|--|
|     | Elenco Stazioni |             |        |                |            |        |         |  |
|     | Codice          | Descrizione | Gruppo | Sottoscrizione | Scadenza   | Azioni |         |  |
|     | TGREG_307       |             |        |                | 2018-04-11 | Ø      |         |  |
|     |                 |             |        |                |            |        |         |  |
|     |                 |             |        |                |            |        |         |  |
|     |                 |             |        |                |            |        |         |  |

14. Cliccando su Codice impianto (TGREG\_XXX) si accederà alla schermata di controllo.

| MENU |                                                                               |             | -= <mark></mark> |
|------|-------------------------------------------------------------------------------|-------------|------------------|
|      | TGREG_84                                                                      |             |                  |
|      | ⊙Zane II Gralogi ©Circuti ⊙OpenTherm ©Sorgenti ©Sinattica AAlarni<br>Impianto | Attivazione |                  |
|      | Stagione                                                                      | Inverno     |                  |
|      | Prod. Acqua San.                                                              | Accesa      |                  |
|      | Temperatura Esterna                                                           | 23.0        |                  |
|      | Temperatura Acqua Sanitaria                                                   | 22.7        |                  |
|      |                                                                               |             |                  |

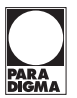

15. Per uscire dal monitoraggio dell'impianto sarà necessario tornare alla schermata principale e cliccare ESCI.

| MENU |             |             |           |               |            |             |             |  |
|------|-------------|-------------|-----------|---------------|------------|-------------|-------------|--|
|      |             |             |           |               |            |             |             |  |
|      | s5a.eu      |             |           |               |            |             | m.rossi +   |  |
|      |             |             |           |               |            | Associa nuc | vo impianto |  |
|      | Elenco Staz | oni         |           |               |            | Esci        |             |  |
|      | Codice      | Descrizione | Gruppo Se | ottoscrizione | Scadenza   | Azioni      |             |  |
|      | TGREG_84    |             |           |               | 2099-12-31 | ß           |             |  |
|      |             |             |           |               |            |             |             |  |
|      |             |             |           |               |            |             |             |  |
|      |             |             |           |               |            |             |             |  |
|      |             |             |           |               |            |             |             |  |
|      |             |             |           |               |            |             |             |  |

La schermata è ottimizzata anche per dispositivi portatili, consentendo una regolazione anche mediante smartphone o Tablet.

| R 400 tu mea 11.00        | R Extends for x +                                     | Intel ave. N. & Sec. |
|---------------------------|-------------------------------------------------------|----------------------|
| Invited a                 | ← → C a transformer                                   | Aller Aller          |
| Stanione                  | Impianto                                              | Sperto               |
| Deed deere                | Stagione                                              | Trems                |
| San.                      | Prod. Acque San.                                      | Alizea               |
| Temperatura 20.3          | Temperatura Esterna                                   |                      |
| Esterna                   | Temperatura Acqua Sanitaria                           |                      |
| Temperatura 26.1<br>Acqua |                                                       |                      |
| Sanitaria                 | Ultrans appear an arms (31)7-04-23 18:00:27:001444-02 |                      |

Accesso allo stesso impianto degli esempi sopra, effettuato da Smartphone Android.

#### 1.7 Aggiunta di altri impianti all'account personale

Accedere all'elenco impianti, utilizzando la nuova login e password precedentemente create.

Dal menù a scomparsa in alto a destra, selezionare la voce "Associa nuovo impianto":

| S5A   | × 🗅 s               | 5A                | ×      |                |            | Θ –           |            |
|-------|---------------------|-------------------|--------|----------------|------------|---------------|------------|
| ← → C | Non sicuro   https: | //new.s5a.eu/home |        |                |            | ē 📩           |            |
| S5A   |                     |                   |        |                |            |               | m.rossi +  |
|       |                     |                   |        |                |            | Associa nuovo | o impianto |
|       | Elenco Stazioni     |                   |        |                |            | Esci          |            |
|       | Codice              | Descrizione       | Gruppo | Sottoscrizione | Scadenza   | Azioni        |            |
|       | TGREG_307           |                   |        |                | 2018-04-11 | Ø             |            |
|       |                     |                   |        |                |            |               |            |
|       |                     |                   |        |                |            |               |            |
|       |                     |                   |        |                |            |               |            |

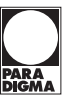

Si verrà indirizzati ad una pagina in cui si potranno inserire la VECCHIA LOGIN (TGREG\_xxx) e la VECCHIA PASSWORD del nuovo impianto che si vuole associare:

| Associa                         | Stazione              | a Utente                           | VECCHIA LOGIN (TGREG_xxx) del<br>stazione che si vuole associare |
|---------------------------------|-----------------------|------------------------------------|------------------------------------------------------------------|
| Questo form p<br>autorizzazione | permette di ass<br>e. | ociare una stazione esistente al p | proprio account; è                                               |
| Codic                           | ce Stazione           | TGREG_401                          |                                                                  |
| Codice Aut                      | orizzazione           | cksggjfs                           |                                                                  |
|                                 |                       | Associa Annulla                    |                                                                  |

Se i codici dell'impianto sono corretti e l'impianto non è già stato associato ad un altro account, l'impianto verrà immediatamente elencato nel proprio elenco:

| Elenco Stazio | oni         |        |                |            |        |  |
|---------------|-------------|--------|----------------|------------|--------|--|
| Codice        | Descrizione | Gruppo | Sottoscrizione | Scadenza   | Azioni |  |
| TGREG_307     |             |        |                | 2018-04-11 | ß      |  |
| TGREG_401     |             |        |                | 2018-10-17 | G      |  |
|               |             |        |                |            |        |  |
|               |             |        |                |            |        |  |
|               |             |        |                |            |        |  |

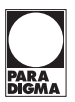

#### 1.8 Procedura di rinnovo abbonamento

Il periodo dei rinnovi si differiscono a seconda che si tratti delle versioni LAN PRO oppure GPRS PRO.

Infatti, la versione LAN PRO, da quest'anno, avrà durata di 2 anni e 4 mesi, mentre la versione GPRS PRO avrà durata 1 anno e 4 mesi con costo del traffico dati incluso.

Per procedere al rinnovo sarà necessario prima ordinare il codice di rinnovo a Paradigma Italia, successivamente ci si dovrà collegare al portale https://paradigmaitalia.cloud.

| Codice Rinnovo:              |                         |      |       |
|------------------------------|-------------------------|------|-------|
|                              | TS4AP-M7V75-7CIAC-OC759 |      |       |
| Codice utilizzabile fino al: | 31/12/2022              | VID: | 01070 |

Una volta loggati, come indicato nei paragrafi precedenti, ci si troverà sulla lista degli impianti che si ha nell'elenco.

A questo punto si dovrà selezionare la stazione a cui se deve effettuare il rinnovo, cliccando sulla data di scadenza, come nell'esempio:

| Elenco Stazioni |                  |        |                |            |        |
|-----------------|------------------|--------|----------------|------------|--------|
| Codice          | Descrizione      | Gruppo | Sottoscrizione | Scadenza   | Azioni |
| TGREG_213       | UFFICI PARADIGMA |        | Pro            | 2099-12-31 | ß      |

Cliccando la data si entrerà nel menù in cui si dovrà inserire il codice, nella sezione RINNOVO CODICE:

| Stato abbonamento Stazione |                  |
|----------------------------|------------------|
| Identificativo Stazione    | TGREG_213        |
| Descrizione                | UFFICI PARADIGMA |
| Gruppo                     |                  |
| Livello di sottoscrizione  | Professional     |
| Scadenza sottoscrizione    | 2099-12-31       |
| Codice Rinnovo             |                  |

Sarà, a questo punto, necessario scegliere eventualmente la tipologia di rinnovo, che sarà probabilmente selezionata correttamente in maniera automatica:

Sarà, a questo punto, necessario scegliere eventualmente la tipologia di rinnovo, che sarà probabilmente selezionata correttamente in maniera automatica:

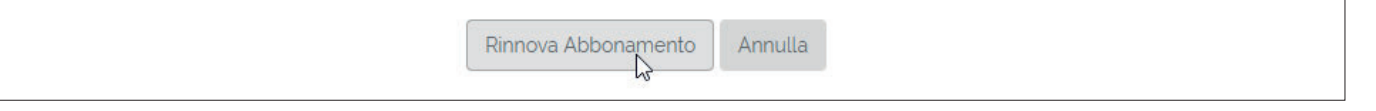

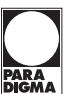

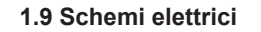

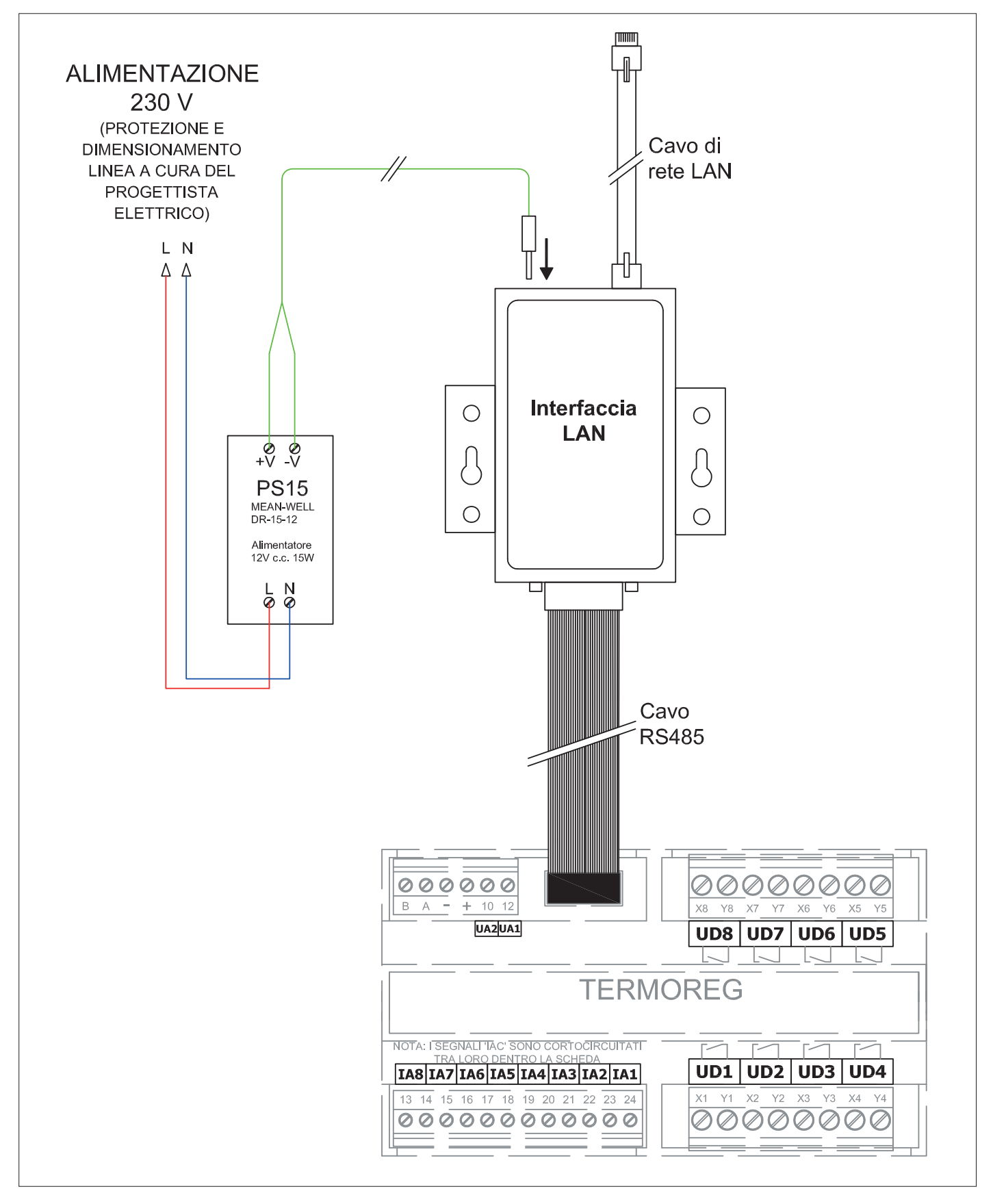

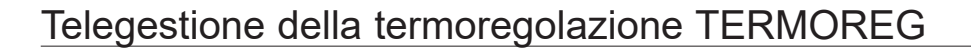

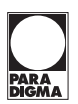

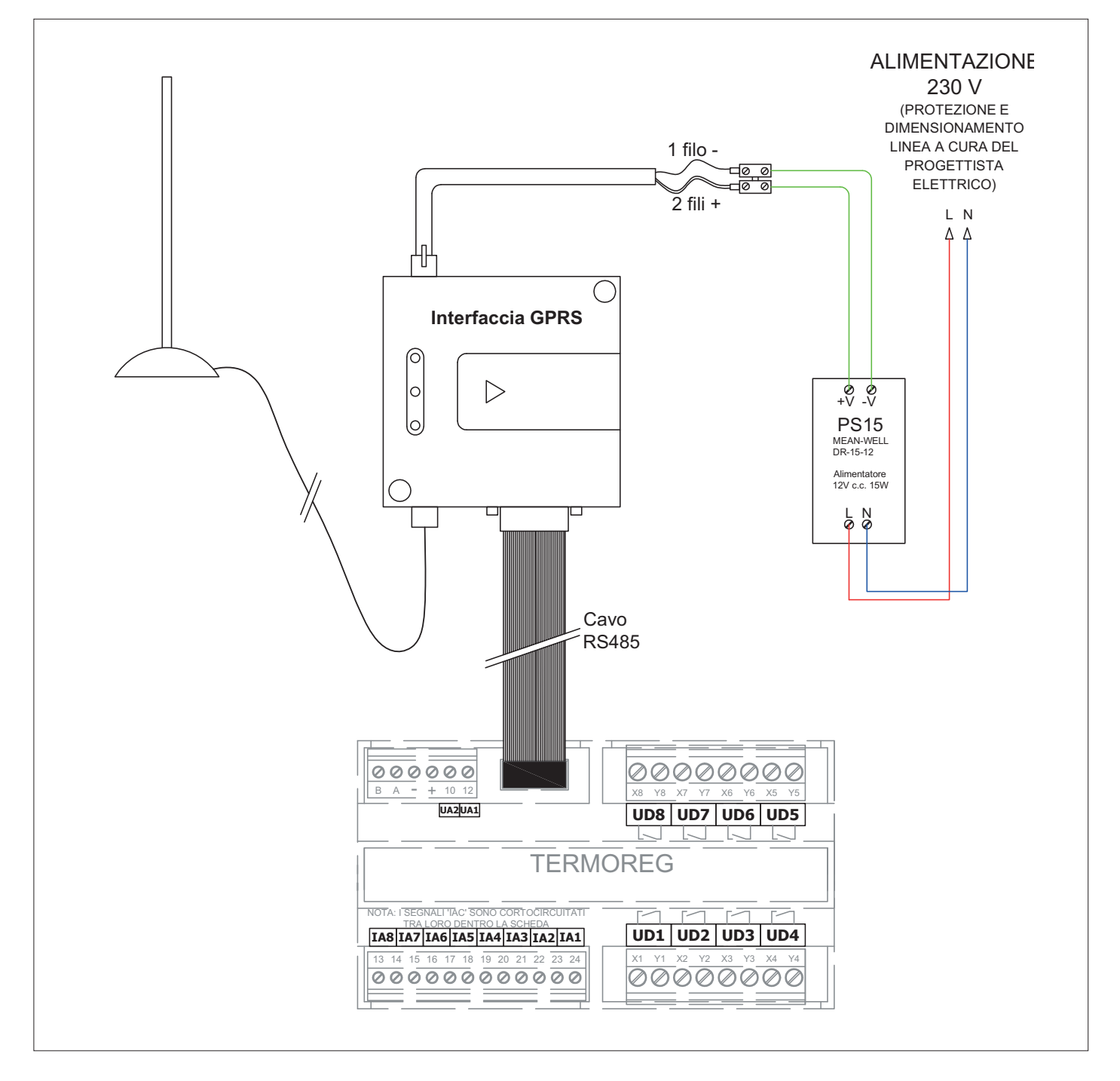

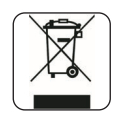

#### 1.10 Smaltimento

Il simbolo sul prodotto o sulla confezione indica che il prodotto non deve essere considerato come un normale rifiuto domestico, ma deve essere portato nel punto di raccolta appropriato per il riciclaggio di apparecchiature elettriche ed elettroniche.

Provvedendo a smaltire questo prodotto in modo appropriato, si contribuisce a evitare potenziali conseguenze negative per l'ambiente e per la salute, che potrebbero derivare da uno smaltimento inadeguato del prodotto.

Per informazioni più dettagliate sul riciclaggio di questo prodotto, contattare l'ufficio comunale, il servizio locale di smaltimento rifiuti o il negozio in cui è stato acquistato il prodotto.

Questa disposizione è valida solamente negli Stati membri dell'UE.

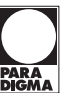

#### Paradigma Italia srl

Via Campagnola, 3 25011 Calcinato (BS) Tel. +39 030 9980951 Fax +39 030 9985241 info@paradigmaitalia.it www.paradigmaitalia.it

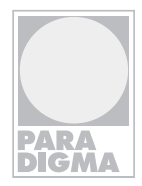

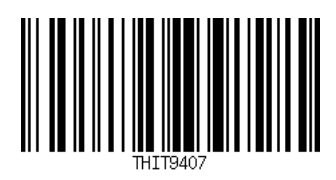